## Troubleshooting Your FalconNet Wireless Connection Android Directions

**Note:** Because of the many versions of the Android operating system, the exact steps may vary slightly depending on your device.

If you are having trouble establishing a wireless connection, try to *forget* the network, turn Wi-Fi off/on, and reconnect as described below:

- 1. From the Apps screen, tap **Settings**.
- 2. Tap Networks.
- 3. Tap the Wi-Fi icon.
- 4. Tap FalconNet.
- 5. Tap Forget.
- 6. Tap the **On** button next to *W-Fi* to turn off Wi-Fi.
- 7. Tap the **Off** button next to *Wif-Fi* to turn on Wi-Fi.
- 8. Tap the FalconNet network. Then perform the following:
  - a. Verify that EAP method is set to PEAP.
  - b. Set *Phase 2 authentication* to **MSCHAPV2**.
  - c. For Android 7.0 and above, set *CA certificate* to **Do not validate**. Otherwise leave this box set to (unspecified).
  - d. Scroll down to Identity and enter your FalconNet username.
  - e. Leave the Anonymous identity box blank.
  - f. In the Password box, enter your FalconNet password.
  - g. Tap Connect.

**Note:** if these instructions don't work and your phone was issued by a business/organization where you work, your phone may be blocked from connecting. In this case, please contact the business/organization technical support staff for advice. Otherwise, please contact the Student Helpdesk at 610-606-4635 for connecting assistance.